## ENTERING THE INDIVIDUAL DEVELOPMENT PLAN (IDP) IN THE STUDENT INFORMATION SYSTEM (SIS)

NAVIGATION

- 1. Click NavBar.
- 2. Click Main Menu.
- 3. Click Student Information System.
- 4. Click Records and Enrollment.
- 5. Click Enroll Students.
- 6. Click Student Milestones.

## INDIVIDUAL DEVELOPMENT PLAN

1. Look up a student by UFID. Click Search

| Student Milestor      | nes                                        |                               |
|-----------------------|--------------------------------------------|-------------------------------|
| Enter any information | you have and click Search. Leave fields bl | ank for a list of all values. |
| Find an Existing \    | Alue Add a New Value                       |                               |
| Search Criteri        | a                                          |                               |
| ID:                   | begins with                                | <b>-</b>                      |
| Academic Institution  |                                            |                               |
| Academic Career       |                                            |                               |
| Academic Program:     |                                            |                               |
| Campus ID:            | begins with V                              |                               |
| National ID:          | begins with V                              | $\neg$                        |
| Last Name:            | begins with V                              |                               |
| First Name:           | begins with 🗸                              |                               |
| Include History       | Case Sensitive                             |                               |
| Do n                  | not select this box                        |                               |
| Search Cle            | ar Basic Search 🖾 Save Search Crit         | leria                         |

2. Click on any field in the Search Results table to view the student's milestones.

| View All |                      |                 |                  |        |        |               |           |             |                     | First                 | 1      | -2 of 2 | Last       |
|----------|----------------------|-----------------|------------------|--------|--------|---------------|-----------|-------------|---------------------|-----------------------|--------|---------|------------|
| ID       | Academic Institution | Academic Career | Academic Program | Name   | Gender | Date of Birth | Campus ID | National ID | National ID Country | NID Short Description | Last N | lame F  | First Name |
| 12341234 | UFLOR                | GRAD            | GRAGL            | Ding,B | Male   | **/**/****    | (blank)   | *******     | USA                 | SSN                   | DING   | B       | SILL       |
| 12341234 | UFLOR                | GRAD            | GRLAS            | Ding,B | Male   | **/**/****    | (blank)   | *******     | USA                 | SSN                   | DING   | E       | BILL       |

Training and Organizational Development Office of Human Resources University of Florida

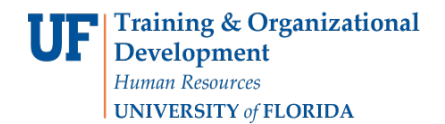

3. Click the **Supporting Data** tab.

| Student Milestones | Supporting Data |
|--------------------|-----------------|
| Student Milesto    | nes             |

4. Locate the Individual Development Plan (IDP) milestone and select Enter Data.

| Milestone       Academic Plan       Academic Plan       Access       Enter Data         20       GRQUALEX       Graduate Qualifying Exam       AGB_PHD       Agricultural & Biological Eng       Image: Comparison of the comparison of the comparison of th | stones a | ccepting support | ting data                              |               | Personalize   Find   🖾   🌆    | First 🕚 1-3 | 3 of 3 🕑 Last |
|----------------------------------------------------------------------------------------------------|----------|------------------|----------------------------------------|---------------|-------------------------------|-------------|---------------|
| 20       GRQUALEX       Graduate Qualifying Exam       AGB_PHD       Agricultural & Biological Eng       Inter Data         50       GRFINALEX       Graduate Final Examination       AGB_PHD       Agricultural & Biological Eng       Inter Data         70       IDP       Individual Development Plan       AGB_PHD       Agricultural & Biological Eng       Inter Data         Control Research                                                                                                    | ne Nbr   | Milestone        |                                        | Academic Plan |                               | Access      | Enter Data    |
| 50       GRFINALEX       Graduate Final Examination       AGB_PHD       Agricultural & Biological Eng       Inter Data         70       IDP       Individual Development Plan       AGB_PHD       Agricultural & Biological Eng       Inter Data         C*       Return to Search       **       Previous in List       **       Notify                                                                                                    | 2        | 0 GRQUALEX       | Graduate Qualifying Exam               | AGB_PHD       | Agricultural & Biological Eng |             | Enter Data    |
| TO       IDP       Individual Development Plan       AGB_PHD       Agricultural & Biological Eng       Enter Data                                                                                                    | 5        | 0 GRFINALEX      | Graduate Final Examination             | AGB_PHD       | Agricultural & Biological Eng |             | Enter Data    |
| 💽 Return to Search 👘 Previous in List 🚚 Next in List 💽 Notify                                                                                                    | 7        | 0 IDP            | Individual Development Plan            | AGB_PHD       | Agricultural & Biological Eng | ~           | Enter Data    |
|                                                                                                    | Ret      | urn to Search    | Previous in List 4 Next in List Totify |               | 📑 Add 🖉 Update/Disj           | olay 🗦 Inc  | clude History |

5. Click on the **Calendar icon** to select the date the Supervisory Committee Chair/Graduate Coordinator met with this student for the annual review of the student's IDP.

| uppians           |                                                                           |               |
|-------------------|---------------------------------------------------------------------------|---------------|
| Academic Sub-Plan | Description                                                               |               |
| 1                 |                                                                           |               |
|                   | Chair met with this student for the annual review and undate of the stude | ent's individ |

6. Select the **Date** and select **Save**.

| Selected Milestone                                                                                                    |                                                                                                    |
|----------------------------------------------------------------------------------------------------|----------------------------------------------------------------------------------------------------|
| Milestone Nbr 70 M<br>Acader<br>IDP Supporting Data<br>Subplans<br>Academic Sub-Plan<br>1<br>The Supervisory Committee<br>Review Date | Image: Second IDP       Individual Development Plan         Calendar       Image: Second Second Secon |
| tudent Milestones   Supporting Data                                                                                                   |                                                                                                    |

Training and Organizational Development Office of Human Resources University of Florida

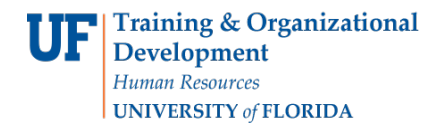

7. Use the arrows to locate the **IDP milestone** and verify it was entered correctly. Select the right arrow to begin.

|                    |                               |           |               |    | Find View All   | First 🕚 1 of 2 🕑 Last |  |
|--------------------|-------------------------------|-----------|---------------|----|-----------------|-----------------------|--|
| Effective Date     | 02/25/2020                    |           |               |    | Milestone Copy  |                       |  |
| Milestone Detail   |                               |           |               |    | Find   View All | First 🕚 1 of 7 🕑 Last |  |
| Milestone          | GRAD_GRAD                     |           | Milestone Nbr | 10 |                 |                       |  |
| Milestone Level    | 2168                          | Fall 2016 |               |    |                 |                       |  |
| Milestone Complete | Completed                     |           |               |    |                 |                       |  |
| Academic Plan      |                               |           |               |    |                 |                       |  |
| Description        | Previous Graduate Degree Date |           |               |    |                 |                       |  |
| Formal Description | Previous Graduate Degree Date |           |               |    |                 |                       |  |

 Make sure the Milestone Level field contains UP-TO-DATE and the Milestone Complete field shows Completed. Also, scroll down to the bottom of the page and ensure the correct date is entered in Date Attempted and the Milestone Complete box shows Completed.

| Milestone Detail |                                       |                              |                  |                   | Fir           | nd   Vie | w All | First 🕚 6 of | 6 🕑 Last | t |  |
|------------------|---------------------------------------|------------------------------|------------------|-------------------|---------------|----------|-------|--------------|----------|---|--|
|                  | Milestone                             | IDP                          |                  |                   | Milestone Nbr | r 70     |       |              |          |   |  |
|                  | Milestone Level<br>Milestone Complete | UP-TO-DATE<br>Completed      |                  | Up to date        |               |          |       |              |          |   |  |
|                  | Academic Plan<br>Description          | AEC_PHD<br>Individual Develo | pment Plan       | Agricultural Educ | ation & Comm  |          |       |              |          |   |  |
|                  | Formal Description                    | Individual Develo            | pment Plan (IDP) |                   |               |          |       |              |          |   |  |

| Advisor/Evaluator        |              | Name       |             |                    |                            |                       |
|--------------------------|--------------|------------|-------------|--------------------|----------------------------|-----------------------|
| 1                        | Q            |            |             |                    |                            |                       |
| Attempts A               | llowed       |            |             |                    |                            |                       |
| Attempts                 |              |            |             |                    | Personalize   Find   💷   🔜 | First 🛞 1 of 1 🛞 Last |
| Grade Information Enr    | oliment Deta | alls (TTT) | )           |                    |                            |                       |
| ttempt Nbr Grading Schem | e Gradir     | g Basis    | Grade Input | Milestone Complete | How Attempted              | Date Attempted        |
| 1                        |              |            |             | Completed          |                            | 02/25/2020            |
|                          |              |            |             |                    |                            |                       |

- For students with a Milestone Level of "UP-TO-DATE" from the previous academic year, <u>each September</u> <u>Grad Data will run a process to add a newly effective dated row that will reset the IDP Milestone as</u> follows:
  - a. Milestone Detail Section: The Milestone Level is changed to "NEEDS REVIEW" and Milestone Complete field to "Not Completed." The Date Required is set to May 15<sup>th</sup> of the current academic year.

| Milestone Detail                      |                                     | Find Vie                      | w All 🛛 First 🚯 8 of 8 🛞 Last |
|---------------------------------------|-------------------------------------|-------------------------------|-------------------------------|
| Mileston                              | e IDP                               | Milestone Nbr 90              | )                             |
| Milestone Leve<br>Milestone Complete  | I NEEDS REVIEW<br>Not Completed     | Needs review                  |                               |
| Academic Plan                         | AEC_PHD                             | Agricultural Education & Comm |                               |
| Description                           | n Individual Development Plan       |                               |                               |
| Formal Description<br>Milestone Title | n Individual Development Plan (IDP) |                               |                               |
| Commen                                | t                                   |                               |                               |
|                                       | Hide Comment on Stdnt Self-Svc      |                               |                               |
|                                       | Manage Milestone Documents          |                               |                               |
| Term Required                         | 1                                   |                               | Date Required 05/15/2022      |

b. Attempts Section: The Milestone Complete shows "**Completed**." The Date Attempted shows a date from the 2020/2021 academic year in the example below.

|             | Att       | empts  | Allowed       |             |                    |                            |                       |
|-------------|-----------|--------|---------------|-------------|--------------------|----------------------------|-----------------------|
| The Attempt | ts        |        |               |             |                    | Personalize   Find   💷   🔜 | First 🕚 1 of 1 🕑 Last |
| Grade Info  | rmation   | Enroll | nent Details  | •           |                    |                            |                       |
| Attempt Nbr | Grading S | cheme  | Grading Basis | Grade Input | Milestone Complete | How Attempted              | Date Attempted        |
| 1           |           |        |               |             | Completed          |                            | 04/15/2021            |

c. After the IDP milestone has been reset, the "Enter Data" button becomes active on the Supporting Data tab for data entry for the current academic year.

|                                                  |                                               |                                                                                                 | ⊘ ★                                 |                                                                                        |                            |                                         |
|--------------------------------------------------|-----------------------------------------------|-------------------------------------------------------------------------------------------------|-------------------------------------|----------------------------------------------------------------------------------------|----------------------------|-----------------------------------------|
| Acr                                              | ademic Instituti                              | on University of Florida                                                                        | Academic Care                       | er Graduate                                                                            |                            |                                         |
|                                                  |                                               |                                                                                                 |                                     |                                                                                        |                            |                                         |
| Ac                                               | cademic Progra                                | m Agricultural and Life Sciences                                                                |                                     |                                                                                        |                            |                                         |
| Ac<br>Milestones ac                              | cademic Progra                                | m Agricultural and Life Sciences                                                                |                                     | Personalize   Find                                                                     | 쾨   🔜 🛛 First 🐠 1          | 3 of 3 🛞                                |
| Ac<br>Milestones ac<br>Vilestone Nbr             | cademic Progra<br>ccepting suppo<br>Milestone | m Agricultural and Life Sciences                                                                | Academic Plan                       | Personalize   Find   🕯                                                                 | 진   🔜 First 🕢 1-<br>Access | 3 of 3 🕑<br>Enter I                     |
| Au<br>Milestones ac<br>Milestone Nbr<br>20       | cademic Progra<br>ccepting suppo<br>Milestone | m Agricultural and Life Sciences rting data Graduate Final Examination                          | Academic Plan<br>AEC_PHD            | Personalize   Find   🖟<br>Agricultural Education & Comm                                | 지 First ① 1-<br>Access     | 3 of 3 🕑<br>Enter D                     |
| Ai<br>Milestones ac<br>Milestone Nbr<br>20<br>30 | ccepting suppo<br>Milestone<br>GRFINALEX      | m Agricultural and Life Sciences rting data Graduate Final Examination Graduate Qualifying Exam | Academic Plan<br>AEC_PHD<br>AEC_PHD | Personalize   Find  <br>Agricultural Education & Comm<br>Agricultural Education & Comm | First  1-    Access        | 3 of 3<br>Enter I<br>Enter D<br>Enter D |

Training and Organizational Development Office of Human Resources University of Florida

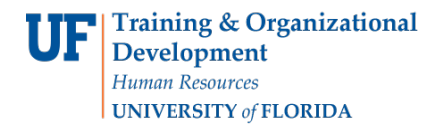

- 10. Once a new IDP milestone date is entered for the current academic year, the IDP milestone page will look like this:
  - a. Milestone Level Section: The Milestone Level is set to "UP-TO-DATE." The Milestone Complete field is set to "Completed."

| Γ | Milestone Detail                      |                             | Find View All First 🚯 6 of 6 📀 Last          |
|---|---------------------------------------|-----------------------------|----------------------------------------------|
|   | Milestone                             | IDP                         | Milestone Nbr 70                             |
|   | Milestone Level<br>Milestone Complete | UP-TO-DATE<br>Completed     | Up to date                                   |
|   | Academic Plan<br>Description          | AEC_PHD<br>Individual Devel | Agricultural Education & Comm<br>opment Plan |
|   | Formal Description                    | Individual Devel            | opment Plan (IDP)                            |

b. Attempts Section: A new row is added with the **date** that the IDP milestone was completed in the current academic year. The Milestone Complete field is set to "**Completed**."

| Attemp      | its                    |               |             |                    | Personalize   Find   💷   🔣 Fin | st 🕚 1-2 of 2 🕑 Last |  |
|-------------|------------------------|---------------|-------------|--------------------|--------------------------------|----------------------|--|
| Grade Info  | ormation <u>Enroll</u> | nent Details  | 9           |                    |                                |                      |  |
| Attempt Nbr | Grading Scheme         | Grading Basis | Grade Input | Milestone Complete | How Attempted                  | Date Attempted       |  |
| 1           | 1                      |               |             | Completed          |                                | 04/15/2021           |  |
| 2           | 2                      |               |             | Completed          |                                | 08/27/2021           |  |

## **Please note:**

The "**Include History**" button/feature is helpful when reviewing the transactional history of the milestones. If this feature is selected while entering data on the **Supporting Data tab**, an error message will prevent the completion of the transaction.

## ADDITIONAL HELP

Further resources are available at: <a href="https://learn-and-grow.hr.ufl.edu/toolkits-resource-center/student-information-systems/">https://learn-and-grow.hr.ufl.edu/toolkits-resource-center/student-information-systems/</a>.

Technical Help UF Computing Help Desk 352-392-HELP helpdesk@ufl.edu Processes and Policies Graduate School Data Management graddata@ufl.edu